วิธีการปรับความเข้ม,สว่าง ในการทำสำเนา สำหรับรุ่น MX14,MX14NF,CX17NF

1. กดปุ่ม Copy เพื่อเข้าโหมดการ Copy หน้าเครื่องทางด้านซ้าย จากนั้น เลื่อนเมนูไป ที่ Lighten/Darken จากนั้น กด OK

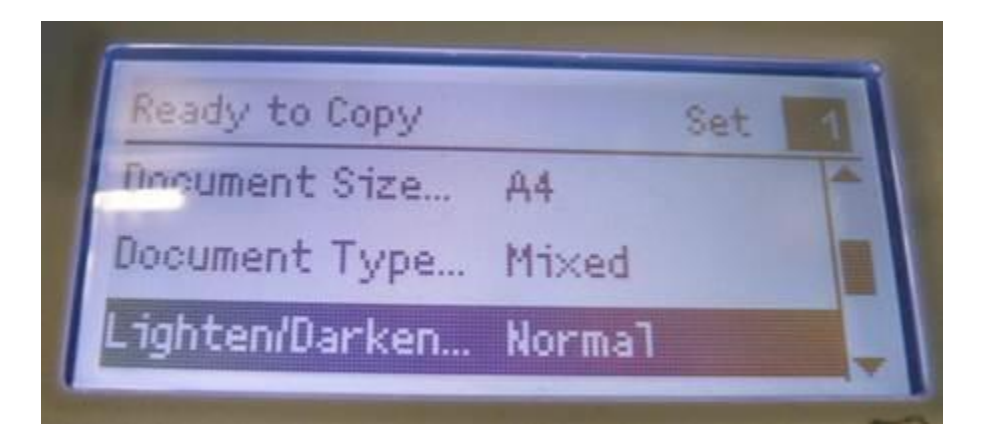

2. ปรับด้วยการ กดปุ่ม ลูกศร ซ้าย – ขวา

: Darken เป็นการเพิ่มความเข้ม / Lighten เป็นการเพิ่มความสว่าง จากนั้น กด OK และ กด Start

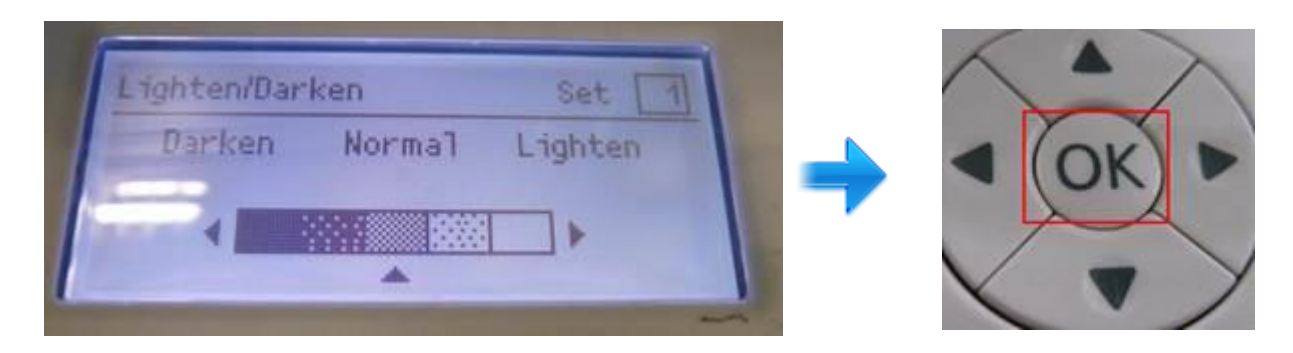

3. จากนั้นกด **Start** จากนั้นเครื่องจะทำการ copy เอกสาร แล้วทำการ พิมพ์ออกมา

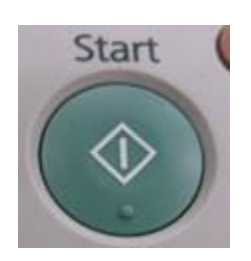